#### -LAS VEGAS -ANTIQUE JEWELRY & WATCH SHOW VINTAGE. ANTIQUE. ESTATE. -

# JUNE 1-4, 2023

## **Order Your Light Tracks Online!**

#### • Login to your Exhibitor Console:

https://antique.a2zinc.net/LVAJWS2023/Public/e ExhibitorConsole.aspx

#### • Scroll down to Show Planning & Logistics and click:

'Exhibitor Show Enhancements'

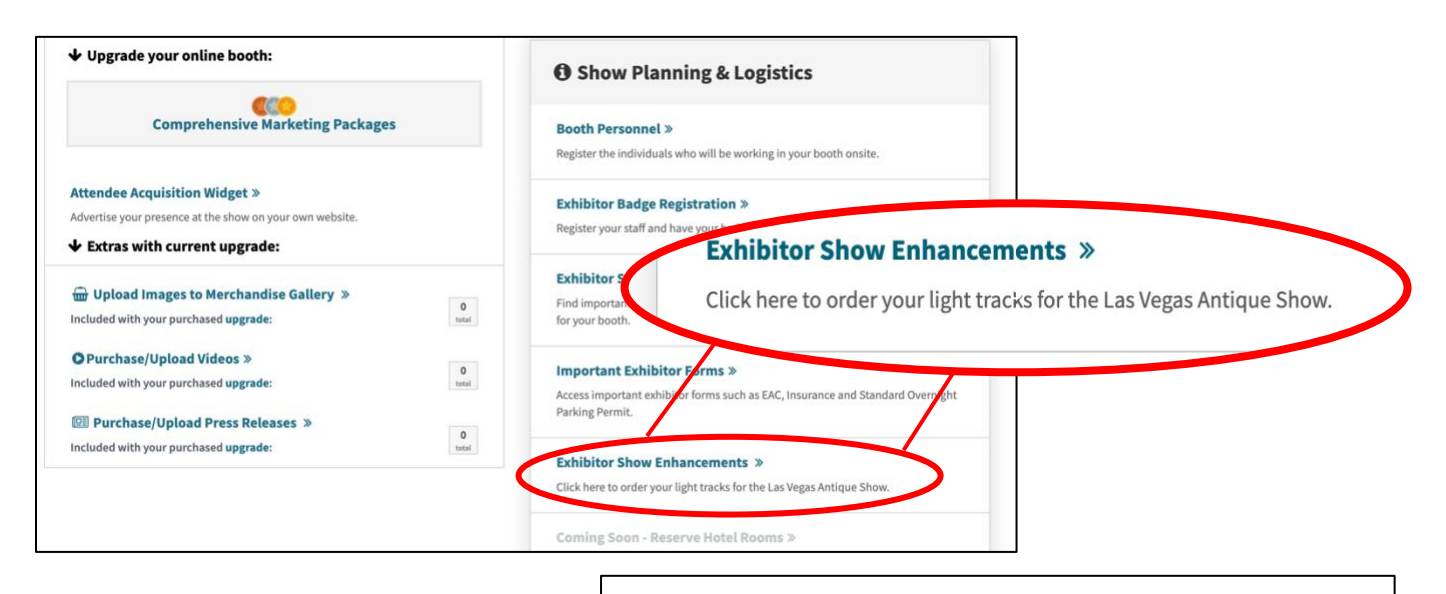

 Select a Light Track You Would Like to Order Standard (Yellow) or LED (White)

#### Click 'Purchase'

If you would like additional tracks or bulbs select them in the following step

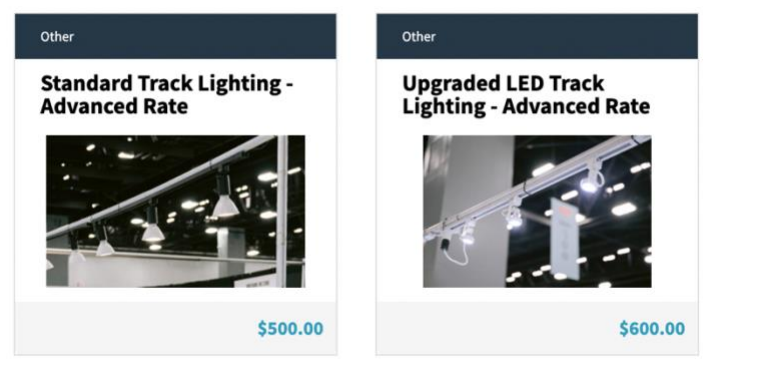

#### • Quantity of Tracks

Select the quantity of Track Lights that you would like to order:

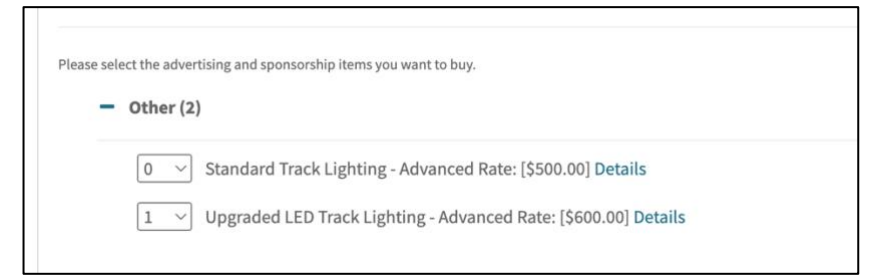

- Payment: Scroll down and enter your Payment Information
- Open Terms and Conditions by clicking "Click Here" then check the box to continue.

Avoid accidentally placing your order twice!! Click submit only ONCE and WAIT for at least

10 seconds for the order to process.

Select 'Submit'

- #2 mation #1 Vou must first CLICK HERE to review the terms and conditions b box I certify that I have reviewed and agree to the terms and co We understand and agree that this application for Sponsorship beco writing by Emerald, the show organizer, and we hereby agree that th
- Submit Reset

### \*\*\* To complete your order, you MUST submit your light track placement diagram to show management. \*\*\*

• If you ordered additional bulbs, please indicate which tracks you'd like the extra bulbs placed on, in this diagram.

• Please download the diagram at: <u>https://lasvegasantiquejewelryandwatchshow.com/wp-content/uploads/2023/02/Light-Diagram.pdf</u>

• Then email your diagram to show management at: Operations@USAntiqueShows.com

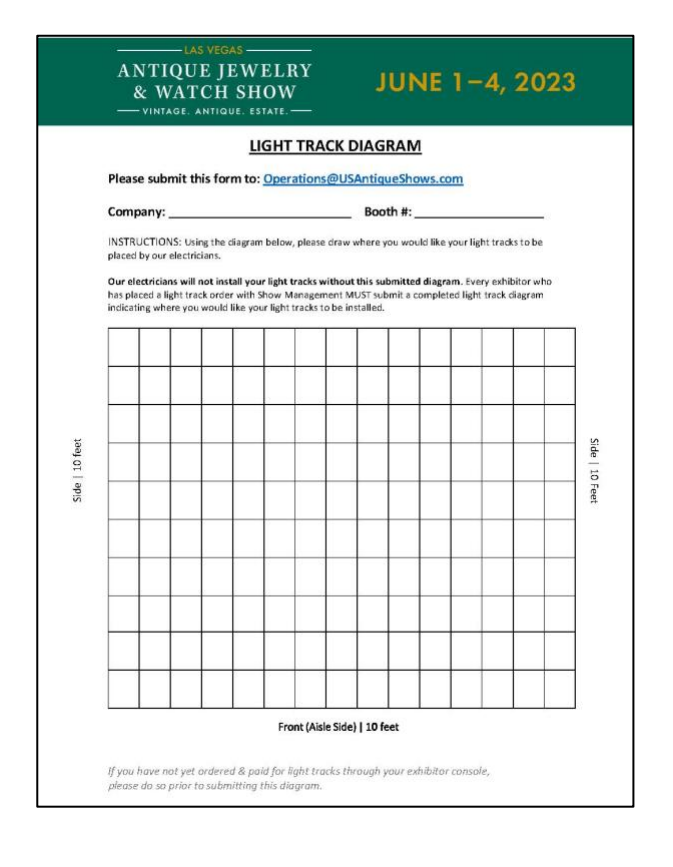